# **Grain Scale Tickets**

Last Modified on 12/28/2022 7:48 am CST

## Overview

Scale Tickets are used to establish weights, Grade Factor results, and Shrink/Dock units. Splits are determined by the Assembly Sheet.

Note: Scale Tickets require an Assembly Sheet only in the Grain module.

#### **Required Information**

| 🖳 Add a Scale T               | licket     |                       |            |                 | ×                |
|-------------------------------|------------|-----------------------|------------|-----------------|------------------|
| <assembly #=""></assembly>    | ?          | New Assembly She      | et         | Name            | Share% Co        |
| Location                      | Com        | nodity                | Variety    | 1               |                  |
| Ticket #                      |            | Not Posted            |            | -               |                  |
| Ticket Date                   | 12/01/2022 | <farm id=""></farm>   |            |                 |                  |
| Base Price                    |            | <field id=""></field> |            | <               | >                |
| Gross Weight                  |            | Lot Num               |            |                 | Direct Ship      |
| Tare Weight                   |            | Test                  | Result     | Prem/Disc       | Use Total        |
| Net Weight                    |            |                       |            |                 |                  |
| Dockage %                     |            |                       |            |                 | Calculate Shrink |
| Shrink %                      |            |                       |            |                 | and Dockage      |
| Gross Units                   |            |                       |            |                 |                  |
| Dock Units                    |            |                       |            |                 |                  |
| Shrink Units                  |            |                       |            |                 |                  |
| Total Dock                    |            | Dock Adj %            |            | Total Prem/Disc |                  |
| Net Units                     |            | Dock Units Adj        |            |                 |                  |
| <comment></comment>           |            |                       | <          | :Bin>           | ?                |
| <freight vendor=""></freight> |            |                       |            | BL/Car          |                  |
|                               | Char       | ges                   | Details Sp | lit Ticket      | Save Cancel      |

- Assembly Number Manually or automatically applied. Select the? to display Assembly/Bin information
- Location Defaults from Assembly or can be manually selected
- Ticket Number Manually or automatically applied
- Commodity Defaults from Assembly or can be manually selected
- Ticket Date Day grain was delivered
- Gross/Tare/Net Weights Entered based on scale weights of trucks. Net Weight can auto-calculate if
  preference is turned on
  - Net Weight = Gross Weight Tare Weight
- **Gross/Net Units** Calculated based on overall weights per Commodity weight per unit measure. Takes into account units shrunk or docked based on quality of grain.

- Customer(s) Select from Farm/Field or Customer list
  - Name/Share %/Contract/DPR Defaults from Assembly Sheet selection

#### Additional Information

| <assembly #=""></assembly> | ?          |     | New Assembly Sheet                                                                                  |           | eet     |         |            | Name    | Share%           | C |
|----------------------------|------------|-----|----------------------------------------------------------------------------------------------------|-----------|---------|---------|------------|---------|------------------|---|
| Location                   |            | Com | modity                                                                                              |           | Variety | /ariety |            |         |                  |   |
| Ticket #                   |            |     | Not Po                                                                                              | sted      |         |         |            |         |                  |   |
| Ticket Date                | 12/01/2023 | 2 🧰 | <farm id<="" td=""><td>&gt;</td><td></td><td></td><td></td><td></td><td></td><td></td></farm>       | >         |         |         |            |         |                  |   |
| Base Price                 |            |     | <field id<="" td=""><td>&gt;</td><td></td><td></td><td>&lt;</td><td></td><td></td><td></td></field> | >         |         |         | <          |         |                  |   |
| Gross Weight               |            |     | Lot Nu                                                                                              | n         |         |         |            |         | Direct Ship      |   |
| Tare Weight                |            |     | ]                                                                                                   | Test      |         | Result  | Pr         | em/Disc | Use Total        |   |
| Net Weight                 |            |     | ]                                                                                                   |           |         |         |            | _       |                  |   |
| Dockage %                  |            |     | ]                                                                                                   |           |         |         |            |         | Calculate Shrink |   |
| Shrink %                   |            |     | ]                                                                                                   |           |         |         |            |         | and Dockage      | _ |
| Gross Units                |            |     | ]                                                                                                   |           |         |         |            |         |                  |   |
| Dock Units                 |            |     | ]                                                                                                   |           |         |         |            |         |                  |   |
| Shrink Units               |            |     |                                                                                                    |           |         |         |            |         |                  |   |
| Total Dock                 |            |     | Do                                                                                                  | ick Adj % |         |         | Total Prem | /Disc   |                  |   |
| Net Units                  |            |     | Dock                                                                                                | Units Adj |         |         |            |         |                  |   |
| <comment></comment>        |            |     |                                                                                                    |           |         | <       | Bin>       | 7       | •                |   |
| reight Vendor>             |            |     |                                                                                                    |           |         |         | BL/Car     |         |                  |   |

- Farm/Field ID Used to track crop production. Can bring in Split arrangement.
  - Defaults from Assembly or can be manually selected
  - Reports are available by Farm/Field
- Lot Number Used usually with seed beans, edible grains, etc.
- Base Price Individual price either from Assembly or spotted on Scale Ticket
- Direct Ship Check this option if grain is shipped to processor directly
- Grade Factors Results and associated premium or Discounts/Shrink & Dock
- Comment Can be typed or selected from saved Comments
- Freight Vendor/Charges Apply Freight Charges to the Scale Ticket to pay the vendor and/or charge the customer for freight
- Bin Use for Bin tracking and identification for the elevator
- BL/Car Number Used as a reference typically to coincide with a shipment
- Details Details if ticket is posted, who created the ticket, and time/date it was created
- Split Ticket Split ticket between multiple Assembly Sheets by units, weights, or percent
- Calculate Shrink/Dock Typically required to calculate the Shrink/Dock units and percentages
- Dock Adj %/Dock Adj Units Additional dockage taken from Scale Ticket. Manually entered on ticket.

### **Grain Scale Ticket Process**

Record all incoming Grain Units and Grain Direct Shipped to terminals.

- 1. Navigate to Grain / Operations / Scale Tickets, and select Add, or choose the Add a Scale Ticket icon.
- 2. On the Add a Scale Ticket window, enter the Assembly #, or double-click in the Assembly # area and select an

Assembly Sheet to apply. A new Assembly Sheet can be created by selecting **New Assembly Sheet**. **Note:** The *Location, Commodity*, and *Base Price* automatically populate based on the selected Assembly. Assembly split information displays in the grid on the right of the window showing *Names, Splits, DPR Status,* and *Contract Number*.

3. Enter the *Ticket #* and optionally enter the *Farm ID*, *Field ID*, and *Lot Num*. Select the *Direct Ship* option if necessary.

**Note:** The *Ticket Date* defaults with the machine date. If edited, the new date populates the following tickets until the *Add a Scale Ticket* window is closed.

- 4. Edit the Base Price if needed. Enter the Gross Weight and Tare Weight. The Net Weight calculates accordingly if the preference to Calculate Net Weight is selected at Grain / Setup / Preferences on the Purchases tab.
- 5. In the *Grade Factor* area, enter all the necessary grade *Results*. Select **Calculate Shrink and Dockage** to update units.

Note: Gross Units, Dock Units, Shrink Units, Total Dock, Net Units, and Total Prem/Disc are calculated fields. Dockage % and Shrink % automatically populate from tables created at Grain / Setup / Dock Tables or Shrink Tables. These values may be entered manually.

- 6. Comments may be added in the *Comment* area. Any saved comments can be selected by double-clicking in the *Comment* area. Double-clicking in the *Bin* area allows a saved bin to be selected.
- 7. A freight vendor can be selected by double-clicking in the *Freight Vendor* area. Select the vendor and, if vendor charges are to be added, select **Charges**. At the *Freight Charges* window, choose **Add Charge**. Enter the *Quantity* and *Rate*. Select **Apply** and then **Done**.
- 8. An additional identifying number can be entered in the *BL/Car* area.
- 9. Select Save.